# Milliynom.uz platformasi uchun qoʻllanma

Foydalanuvchi uchun asosiy kirish menyu ustuni strukturasi quyidagicha:

| Image: Control of Usion         Kirish           Ro'yxatdan o'tish         Akkountingiz borni? Kirish           Ism         Image: Control of Control of Control o                                                                                                    | Telefon raqam                                                                                                    |                                             |                                                                                                    |                                                                                                    |
|----------------------------------------------------------------------------------------------------|----------------------------------------------------------------------------------------------------|---------------------------------------------|----------------------------------------------------------------------------------------------------|----------------------------------------------------------------------------------------------------|
| Paral           Kirish           Ro'ysatdan o'tish           Abkountingiz borni? Kirish           Telefon ragam           Paral           reidon ragam           Paral           reidon ragam           Paral           reidon ragam           Paral           reidon ragam           Paral           Ro'ysatdan o'tish           Adkountingiz borni?           Kirish           Tascligiash           Tascligiash           Yana           Shaxiy nomine           Termene           Yana           Yana           Marantingiz borni?           Tascligiash           Yana           Yana <th><u> </u></th> <th></th> <th></th> <th></th>                                                                                                    | <u> </u>                                                                                                    |                                             |                                                                                                    |                                                                                                    |
| Ro'yzatdan o'tish   Akkountingiz borni? Klish   Ism   Telefon raqam   Parol   Poydalanish shartari bilan tanishib chiqqim   Ro'yzatdan o'tish   Akkountingiz borni? Klish   Ro'yzatdan o'tish   Akkountingiz borni? Klish   Tadiqlash kodi   Tasdiqlash   Shassiy nomlar   ware   ware   Y Myana   axan   Y Myana   axan   Y Myana   axan   Y Myana   Y Myana </td <td>Parol</td> <td></td> <td></td> <td></td>                                                                                                    | Parol                                                                                                    |                                             |                                                                                                    |                                                                                                    |
| FCISSM)   Ro'ysation o'tish   Akkountingiz born?' Kirish   Telefon ragam   Parol   Parol   Parol   Parol   Ro'ysation o'tish   Akkountingiz born?' Kirish   Taddiglash kodi   Taddiglash kodi   Taddiglash kodi   Taddiglash kodi   Shaxsiy nomlar   ************************************                                                                                                    |                                                                                                    |                                             | Kirish                                                                                                    |                                                                                                    |
| Ro'yxatdan o'tish   Akkountingiz bormi? Kirish   Ism   Telefon raqam   Parol   Porol   Foydalanish shartari bilan tanishib chiqdim:   Kodni yuborish   Ro'yxatdan o'tish   Akkountingiz bormi? Kirish   Tasdiqlash kodi   Tasdiqlash   Shaxsiy nomlar   wwwwwwwwwwwwwwwwwwwwwwwwwwwwwwwwww   Shaxsiy nomlar   wwwwwwwwwwwwwwwwwwwwwwwwwwwwwwwwwwww                                                                                                    |                                                                                                    |                                             |                                                                                                    |                                                                                                    |
| Ro'yxatdan o'tish   Ism   Telefon ragam   Parol   Parol   Porol   Foydalanish shartari bilan tanishib chiqdim   Kodni yuborish   Akkountingiz bormi? Klrish   Tasdiqlash kodi   Tasdiqlash   Tasdiqlash   Prossini   Shaxiy nomlar   Immeria   Immeria <                                                                                                    | rasm)                                                                                                    |                                             |                                                                                                    |                                                                                                    |
| Addountingiz bormi? Kirish  Ism  Telefon ragam  Parol  Foydalanish shartari bilan tanishib chiqdim  Kodni yuborish  Kodni yuborish  Kodni yubo | Ro'yxatdan o'ti                                                                                                    | sh                                          |                                                                                                    |                                                                                                    |
| Ism  Telefon ragam  Parol  Foydalanish shartari bilan tanishib chiqdin:  Kodni yuborish  Kodni yuborish  Tasdiqlash kod  Tasdiqlash kod  Tasdiqlash  Kodini yuborish  Kodini yuborish  Kodini yub | Akkountingiz borm                                                                                                    | i? Kirish                                   |                                                                                                    |                                                                                                    |
| Telefon raqam     Parol     Foydslanish shartari bilan tanishib chiqqim     Kodni yuborish     Kodni yuborish     Akkountingiz bormi?     Ro'yxatdan o'tish   Akkountingiz bormi?   Tasdiqlash kodi   Tasdiqlash   Tasdiqlash   Tasdiqlash   Tasdiqlash   Tasdiqlash     Tasdiqlash     Tasdiqlash <td>lsm</td> <td></td> <td></td> <td></td>                                                                                                    | lsm                                                                                                    |                                             |                                                                                                    |                                                                                                    |
| Parol   Foydalanish shartari bilan tanishib chiqdin   Kodni yuborish   Ro'yxatdan o'tish   Akkountingiz borm? Kirish   Tasdiqlash kodi   Tasdiqlash kodi   Tasdiqlash   Tasdiqlash   Vasami   Tasdiqlash   Vasami   Tasdiqlash   Vasami   Tasdiqlash   Tasdiqlash <td< td=""><td>Telefon raqam</td><td></td><td></td><td></td></td<>                                                                                                    | Telefon raqam                                                                                                    |                                             |                                                                                                    |                                                                                                    |
| Foydstanish shartari bilan tanishib chiqqim    Koʻni yuborlah   Koʻni yuborlah   Koʻni yuborlah   Koʻni yuborlah   Koʻni yuborlah   Koʻni yuborlah   Koʻni yuborlah   Tasdiqlash kodi   Tasdiqlash kodi   Tasdiqlash   Tasdiqlash   Yatari and and and and and and and and and and                                                                                                    | Parol                                                                                                    |                                             |                                                                                                    |                                                                                                    |
| Kodni yuborish     Ro'yxatdan o'tish   Akkountingiz borm?   Akkountingiz borm?   Tasdiqlash kodi   Image: Statistic statistic statistic                                                                                                    | Foydalanish s                                                                                                    | hartari bilan tanish                        | ib chiqdim                                                                                                    |                                                                                                    |
| Ro'yxatdan o'tish   Akkountingiz borm? Kirish   Tasdiqlash kodi   Tasdiqlash   Tasdiqlash <t< td=""><td>C</td><td>Kodni</td><td>yuborish</td><td></td></t<>                                                                                                    | C                                                                                                    | Kodni                                       | yuborish                                                                                                    |                                                                                                    |
| w     None     None     None     None       Warman                                                                                                    | <b>Ro'yxatdan</b><br>Akkountingiz b<br>Tasdiqlash koo                                                                                                    | <b>o'tish</b><br>ormi? K <b>irish</b><br>Ii |                                                                                                    |                                                                                                    |
| Image: Section of the section of the section of t                  | Roʻyxatdan.<br>Akkountingiz b<br>Tasdiqlash koc<br>Tasdiqlash koc<br>Tasdiqlash so<br>Tasdiqlash so                                                                                                    | oʻtish<br>ormi? Kirish<br>ii                | Tasdiqlash                                                                                                    | n (1                                                                                                    |
| Magnanum Anne Anne Anne Anne Anne Anne Anne Ann                                                                                                    | Roʻyxatdan<br>Akkountingiz b<br>Tasdiqlash koc<br>Tasdiqlash koc<br>Markov<br>Tasdiqlash koc<br>Tasdiqlash koc<br>Stassiy nomlar                                                                                                    | o'tish<br>orm? Kirish<br>ii<br>             | Tasdiqlash                                                                                                    | A ()                                                                                                    |
| Very and and a second a second a s      | Roʻyxatdan.<br>Akkountingiz b<br>Tasdiqtash koc<br>Tasdiqtash koc<br>Tasdiqtas                                                                                                    | o'tish<br>ormi? Kirish<br>il<br>            | Fasdiqlash<br>Noveline worr Reposition<br>wasa the<br>YMENT LEADAN<br>— Ammondation<br>— Ammondation                                                                                                    | A E E E E E E E E E E E E E E E E E E E                                                                                                    |
| romnitanlang  c stockstopergeter  reg stockstopergeter  reg stocks | Roʻyxatdan<br>Akkountingiz b<br>Tasdiqlash koc<br>Tasdiqlash koc<br>Tasdiqlash koc<br>Tasdiqlash koc<br>Tasdiqlash koc<br>Tasdiqlash koc<br>Tasdiqlash koc<br>Tasdiqlash koc<br>Tasdiqlash koc<br>Tasdiqlash koc                                                                                                    | o'tish<br>ormi? Kirish<br>#<br>             | Tasdiqlash<br>brockoto<br>www.kow<br>versionaution<br>- broketore<br>- broketore<br>- broketore                                                                                                    | e e e e e e e e e e e e e e e e e e e                                                                                                    |
| NY         Altitudes.         Security           Na         24 and other         5 game           Security         3 march         5 game           Na         24 and other         5 game           Na         3 march         5 game           Na         3 march         5 game           Na         3 march         6 game           Na         National         6 game                                                                                                    | Ro'yxatdan<br>Akkountingiz b<br>Tasdiqlash koo<br>Coo<br>Coo<br>Coo<br>Coo<br>Coo<br>Coo<br>Coo<br>Coo<br>Coo                                                                                                    | o'tish<br>ormi? Kirish<br>II<br>            | Tasdiqlash           Brockette           week           week           wek                                                                                                    | <ul> <li>Kortisee</li> <li>Kortisee</li> <li>Kortisee</li> <li>Kortisee</li> <li>Kortisee</li> <li>Kortisee</li> <li>Kortisee</li> </ul>                                                                                                    |
| Depletition         Director         markedal           Mark and Market         Directorism         Directorism           MADIN         Market         Directorism           MADIN         Market         Directorism                                                                                                    | Ro'yxatdan<br>Akkountingiz b<br>Tasdiqlash koc<br>Tasdiqlash koc<br>Tasdiqlash woc<br>Tasdiqlash woc<br>Tasdiqlash                                                                                                    | o'tish<br>ormi? Kirish<br>II<br>            | Tasdiqlash         Image: Comparison of the second second sec                                                                                                    | A ()<br>FORMA<br>FORMA<br>FOR |
| Saluti Nortestan<br>Saluti Sortestan<br>Saluti Solution                                                                                                    | Ro'yxatdan<br>Akkountingiz b<br>Tasdiqlash koc<br>Tasdiqlash koc<br>Tasdiqlash                                                                                                    | o'tish<br>orm? Kirish<br>ii<br>             | Tasdiqlash           Non-Period           Non-Period           No                                                                                                    | A CONTRACT<br>A CONTRACT<br>A CONT                                                                                                    |
| Second Second Se | Ro'yxatdan<br>Akkountingiz b<br>Tasdiqlash koc<br>Uman<br>Tasdiqlash koc<br>Uman<br>Tasdiq<br>Tasdiq<br>Tasdiq<br>Tasdiq<br>Tasdiq<br>Tasdi | o'tish<br>orm? Kirish<br>il<br>             | Taadiqlaah<br>Engled worr kysk<br>week oo<br>Week worr kysk<br>week oo<br>Week oo<br>Wee | A COMM<br>C DOMA<br>C DOMA                                                                           |

## - KIRISH

Birinchi yozuv paneliga foydalanuvchi oʻzining shaxsiy telefon raqami yoziladi, roʻyxatdan oʻtgandan soʻng, ikkinchi yozuv paneliga siz kiritgan maxfiy soʻzni yozib, tizimga kirish mumkin. (1-rasm)

#### - RO'YXATDAN O'TISH

Foydalanuvchining ismi yoziladi. Shaxsiy telefon raqami kiritiladi. Maxfiy soʻz yoziladi. Maxfiy soʻz kiritishda soʻzning birinchi harfi bosh harfda yozilishi talab etiladi. Undan soʻng "foydalanish shartlari bilan tanishib chiqdim" belgisini bosiladi. Ushbu sahifada oxirgi ish, kodni yuborish bosiladi. (2-rasm)

### - KODNI KIRITISH

Ma'lum vaqtdan keyin foydalanuvching shaxsiy telefon raqamiga SMS kod kelib tushadi. Kelib tushgan kod tizimga kiritiladi va tizim yuborilgan kodni tasdiqlaydi. Tizim foydalanuvchining roʻyxatdan muvaffaqiyatli oʻtganligini tasdiqlaydi. (3-rasm)

### - NOM BUYURTMA BERISH

Shaxsiy oynadan "Nomlar" boʻlimiga kiriladi.

Nomlar boʻlimida murojaatchi qidiruv panelidan oʻziga kerakli boʻlgan nomlarni izlaydi yoki kategoriyalar boʻyicha nomlarni band qilishi mumkin. (4-rasm)

Tanlangan nomni band qilish uchun "Qoʻshish" tugmasi bosiladi.

Qoʻshish tugmasida tanlagan nom kiritiladi, nom kategoriyasi belgilanadi va hududlar tanlanadi. Yaratish tugmasi bosiladi. (5-rasm)

| SHAHAR HUDUD IZOH                                                                                                    |            |                                               |
|----------------------------------------------------------------------------------------------------|------------|-----------------------------------------------|
| Tashkilot uchun nom yaratish                                                                                                    | ×          |                                               |
| Nom                                                                                                    |            |                                               |
| Kategoriya                                                                                                    | •          |                                               |
| Hudud                                                                                                    | •          |                                               |
| Shahar                                                                                                    | •          |                                               |
| Yaratish Bekor qilish                                                                                                    |            |                                               |
| 5-rasm)                                                                                                    |            | Yaratilgan nom uchun ekspertlarimiz tomonidan |
| Millipage at Aury Distriction Nertic Registert                                                                                                    |            | muddat beriladi. Shu muddat davomida xizmat   |
| Shaxsiy nomlar                                                                                                    | r Bertreen | koʻrsatiladi.                                 |
| tana Ozy-wene bendaryo-turnes Generging-gener Baguddikas standar-wene Constraints or an                                                                                                    | / 8        |                                               |
|                                                                                                    |            |                                               |
| Wighter of         Million         Million         Purpose           Summary Million         - Brangeman         - Mining Super         - Surgeman           Summary Million         - Brangeman         - Brangeman         - Brangeman           - Otherwise         - Brangeman         - Brangeman         - Brangeman |            |                                               |
|                                                                                                    |            |                                               |

#### Eslatma:

Agar nom oldindan band qilingan boʻlsa pastda oʻng tomonda **"Bu nom allaqachon band qilingan"** belgisi chiqadi. Bunday holatda murojaatchi boshqa nom tanlashi lozim.